## **Deleting a Patient**

From the Patient Details, select the more actions drop down, then Delete Patient

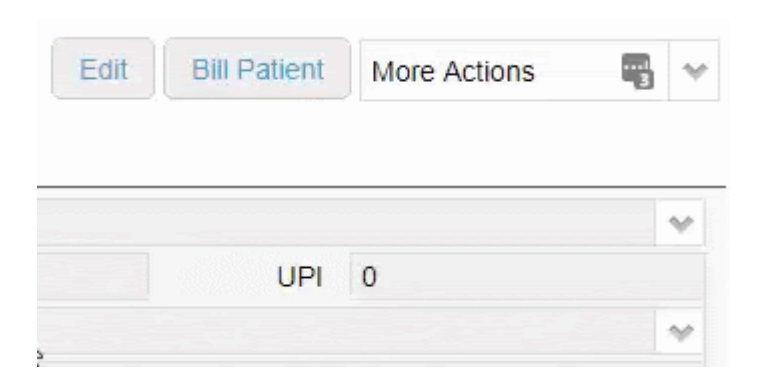

You will see the confirmation box. If you wish to proceed, click  ${\bf Yes}$ 

| Confirm                                       |     | ×  |  |  |
|-----------------------------------------------|-----|----|--|--|
| Are you sure you want to delete this patient? |     |    |  |  |
|                                               | Yes | No |  |  |
|                                               |     |    |  |  |

Done! The patient has now been deleted.

You might also run into the following message when trying to delete a patient:

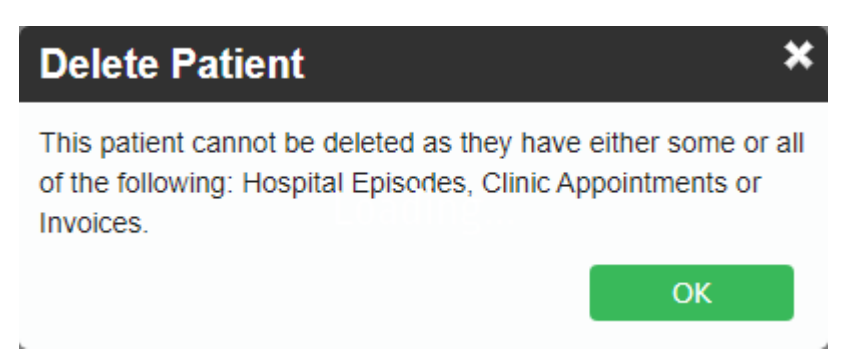

As the message states the patient may have one or more things stopping the deletion; things such as:

- Outstanding Hospital Episodes
- Appointments
- Outstanding Invoices

If you wish to delete this patient, you will have to resolve any of the above issues first.

## The Audit Log

The **Audit Log**, is a log that Fydo stores to keep track of which user has performed which action. In the case of a patient being deleted, we will be able to see which user has deleted the patient, as well as the patient's details.

To access the **Audit Log**, first select **Settings** then **Logs**<sup>⊻</sup>

This will take us to the Audit Log.

Here we will be able to see what has happened within Fydo.

| Usemame         | Message                                                   | Date Created          |
|-----------------|-----------------------------------------------------------|-----------------------|
| Michelle Romero | Patient Delete - Test TESTER - MRN: 3446 has been deleted | 11/05/2020 3:09:07 PM |

In the above example, we can see the log on a patient that was deleted. This log shows us key information such as:

- Username: The User who performed the action
- **Message:** What happened, above we can see the patient was deleted; it displays the patients name and MRN
- Date created: The date this action happened, including the time

If you ever need to confirm what has happened in Fydo, the **Audit Log** is the perfect place to check.